# 在WAP125和WAP581上配置邮件设置和自定义 邮件通知

### 目标

网络管理员经常在网络上遇到需要立即采取行动的问题。为了满足这些需求,管理员可能选择 通过移动设备或电子邮件接收重要的网络更新。

系统事件是可能需要注意的活动,以及为平稳运行系统和防止故障而需要采取的必要措施。这 些事件记录为日志。日志可以发送到记录所有网络活动日志的远程服务器。要了解如何在 WAP上配置远程日志设置,请单击<u>此处</u>。要了解如何配置和查看系统日志,请单击<u>此处</u>。

WAP125和WAP581还可配置为生成电子邮件通知,以通知您所选网络事件,包括设备和思科 支持通知,如网络设置更改、新固件、设备状态以及连接到网络的设备上的其他更新。

本文档旨在向您展示如何配置邮件设置和自定义由WAP125和WAP581上的网络事件引起的邮件通知。

# 适用设备

- WAP125
- WAP581

### 软件版本

• 1.0.0.4

# 配置电子邮件设置

#### 配置邮件警报

步骤1.登录基于Web的实用程序,然后选择System Configuration > Notification。

| $\otimes$ | Getting Started      |
|-----------|----------------------|
| ٠         | System Configuration |
|           | LAN                  |
|           | Time                 |
|           | Notification         |
|           | User Accounts        |
|           | Management           |
|           | Security             |

步骤2.选中Enable Administrative Mode复选框以启用Email Alert功能。

| Email Alert                 |         |     |
|-----------------------------|---------|-----|
| Administrative Mode:        | Enable  |     |
| From Email Address: 😢       |         |     |
| Log Duration: 🕜             | 30      | Min |
| Scheduled Message Severity: | Warning | \$  |
| Urgent Message Severity:    | Alert   | \$  |

步骤3.在"发件人电*子邮件地址*"字段中,输入发送电子邮件地址。建议使用非个人电子邮件地 址。

**提示:**确保已调整与关联邮件地址相关的必要安全参数。要了解更多信息,请访问您首选的电 子邮件客户端的隐私设置。

**注意:在本例中,**使用ccoesup@gmail.com。

| Email Alert                 |                   |     |
|-----------------------------|-------------------|-----|
| Administrative Mode:        | C Enable          |     |
| From Email Address: 😮       | ccoesup@gmail.com |     |
| Log Duration: 📀             | 30                | Min |
| Scheduled Message Severity: | Warning +         |     |
| Urgent Message Severity:    | Alert \$          |     |

步骤4.在Log Duration 字段中,输入发送系统日志消息的频率(以分钟为单位)。范围为30-

1440分钟。

**注意:**在本例中,使用30。保存配置后,即会开始运行日志的计时器。

| Email Alert                 |                   |     |
|-----------------------------|-------------------|-----|
| Administrative Mode:        | C Enable          |     |
| From Email Address: 0       | ccoesup@gmail.com |     |
| Log Duration: 😧             | 30                | Min |
| Scheduled Message Severity: | Warning           |     |
| Urgent Message Severity:    | Alert             | •   |

步骤5.在Scheduled Message Severity下拉列表中,选择WAP将向配置的电子邮件地址发送警报的严重性级别。所选严重性包含所有较高级别,因此日志会保留所有严重性级别的日志,从顶级到所选级别。默认严重性为Warning。

- •紧急 这是0级。系统不可用。这通常广播到所有进程。
- 警报 这是级别1。需要立即采取操作。
- •严重——这是级别2。严重情况,例如硬件设备错误。
- 错误 这是级别3。错误情况。
- •警告—这是级别4。警告条件。
- 注意 这是5级。正常但重要的情况。
- •信息(Info)—这是第6级。仅供参考。不是错误条件,但可能需要特殊处理的条件。
- 调试 这是第7级。调试消息包含通常仅在调试程序时使用的信息。

注意:在本例中,选择了Error。

| Email Alert                 |                                    |
|-----------------------------|------------------------------------|
| Administrative Mode:        | ✓ Enable                           |
| From Email Address: ()      | ccoesup@gmail.com                  |
| Log Duration: 😮             | Emergency<br>Alert<br>Critical     |
| Scheduled Message Severity: | ✓ Error                            |
| Urgent Message Severity:    | Warning<br>Notice<br>Info<br>Debug |

步骤6.从Urgent Message Severity下拉列表中,选择WAP将立即向配置的电子邮件地址发送 电子邮件的严重性,该严重性超出计划的日志持续时间。默认值为Alert。

**注意:**在本例中,选择了警报。

## **Email Alert**

| Administrative Mode:                                               | C Enable                                    |
|--------------------------------------------------------------------|---------------------------------------------|
| From Email Address: 😮                                              | ccoesup@gmail.com                           |
| Log Duration: 🔞                                                    | 30                                          |
| Scheduled Message Severity:                                        | Error \$                                    |
| Urgent Message Severity:                                           | Emergency<br>✓ Alert<br>Critical            |
| Mail Server Configuration Server IPv4 Address/Name: <sup>(2)</sup> | Error<br>Warning<br>Notice<br>Info<br>Debug |

#### 步骤7.单击"**保存"**。

现在,您应该已在WAP125和WAP581上成功配置邮件警报。

### 邮件服务器配置

步骤1.在Server IPv4 Address/Name字段中,输入邮件服务器的有效主机名。

注意:在本例中,Google邮件服务器配置了smtp.gmail.com的服务器地址。

| Mail Server Configuration   |                |
|-----------------------------|----------------|
| Server IPv4 Address/Name: 🔞 | smtp.gmail.com |
| Data Encryption:            | TLSv1 \$       |
| Port: 😢                     | 465            |
| Username: 📀                 |                |
| Password: 🕐                 |                |

步骤2.从Data Encryption下拉列表中,选择一种加密方法将邮件发送到您的电子邮件。加密方 法也必须与SMTP端口匹配。选项有:

- •打开—电子邮件中不会使用加密。
- TLSv1 传输层安全版本1(TLSv1)是一种加密协议,可为Internet通信提供安全性和数据

完整性。此加密使用SMTP端口587。

**注意:**在本例中,使用TLSv1。

| Mail Server Configuration   |                 |
|-----------------------------|-----------------|
| Server IPv4 Address/Name: 📀 | smtp.gmail.com  |
| Data Encryption:            | Open<br>✓ TLSv1 |
| Port: 😮                     | 465             |
| Username: 🕜                 |                 |
| Password: 🕜                 |                 |

步骤3.在Port字段中输入邮件服务器的端口号。它是用于发送电子邮件的出站端口号。有效端口号范围为0到65535,简单邮件传输协议(SMTP)的默认值为465。

**注意:**在本例中,使用SMTP端口号587。

| Mail Server Configuration    |                |
|------------------------------|----------------|
| Server IPv4 Address/Name: () | smtp.gmail.com |
| Data Encryption:             | TLSv1          |
| Port: 😢                      | 587            |
| Username: 😧                  |                |
| Password: 😮                  |                |

步骤4.在Username字段中,输入用户名或发送电子邮件地址。

注意:在本例中,<u>使用</u>ccoesup@gmail.com。

| Mail Server Configuration   |                   |
|-----------------------------|-------------------|
| Server IPv4 Address/Name: 🔞 | smtp.gmail.com    |
| Data Encryption:            | TLSv1             |
| Port: 😮                     | 587               |
| Username: 👔                 | ccoesup@gmail.com |
| Password: 🕜                 |                   |

步骤5.(可选)在Password字段中为上述配置的Username输入您的密码。

注意: 强烈建议使用单独的电子邮件帐户, 而不是使用个人电子邮件来维护隐私。

| Username: 🝞                 | ccoesup@gmail.com |
|-----------------------------|-------------------|
| Data Encryption: Port:  2   | TLSv1 \$          |
| Server IPv4 Address/Name: 😮 | smtp.gmail.com    |
| Mail Server Configuration   |                   |

步骤6.单击"保**存"**。

您现在已成功在WAP125和WAP581上配置邮件服务器配置。

#### 消息配置

步骤1.在To Email Address 1字段中输入电子邮件地址。地址是网络更新的接收方。

**注意:**强烈建议使用单独的电子邮件帐户,而不是使用个人电子邮件来维护隐私。在本示例中,<u>ccoesup2@gmail.com</u>用作示例。

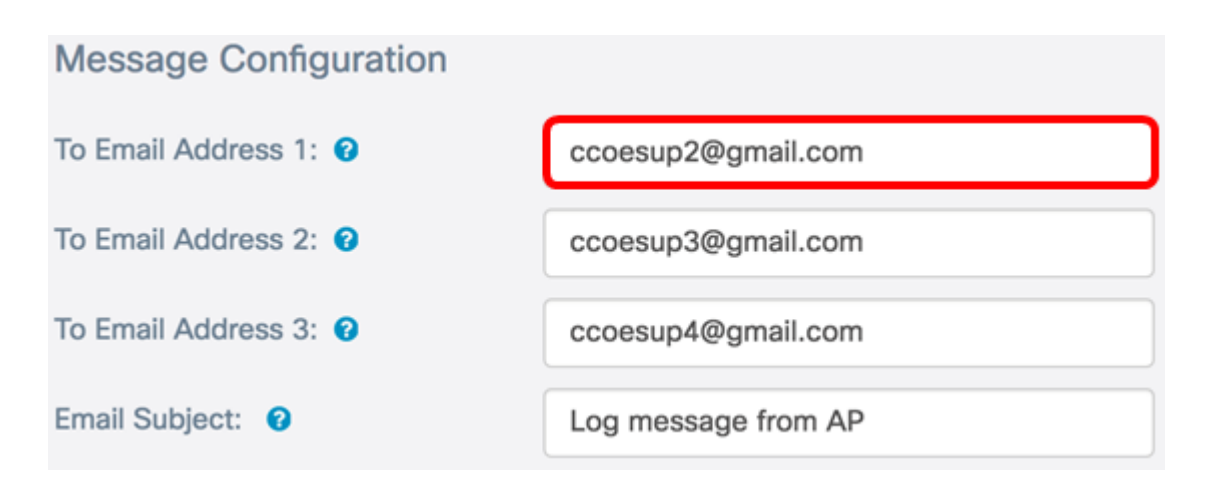

步骤2.(可选)在相应的"收件人电子邮件地址"字段中输入辅助和/或第三级电子邮件地址。

**注意:**在本例中,<u>使用</u>了<u>ccoesup3@gmail.com</u>和ccoesup4@gmail.com。

| Message Configuration   |                     |  |  |
|-------------------------|---------------------|--|--|
| To Email Address 1: 🕜   | ccoesup2@gmail.com  |  |  |
| To Email Address 2: 😧   | ccoesup3@gmail.com  |  |  |
| To Email Address 3: (?) | ccoesup4@gmail.com  |  |  |
| Email Subject: 0        | Log message from AP |  |  |

步骤3.在"邮件主题"字段中输入主题行的文本。最大字符数为255。默认消息为来自AP的日志 消息。

注意:在本例中,邮件主题是WAP125\_Lobby的更新。

| Message Configuration   |                           |  |  |  |  |  |  |
|-------------------------|---------------------------|--|--|--|--|--|--|
| To Email Address 1: 🕜   | ccoesup2@gmail.com        |  |  |  |  |  |  |
| To Email Address 2: 🕜   | ccoesup3@gmail.com        |  |  |  |  |  |  |
| To Email Address 3: (?) | ccoesup4@gmail.com        |  |  |  |  |  |  |
| Email Subject: 🕜        | Updates from WAP125_Lobby |  |  |  |  |  |  |

步骤4.单击"保**存"**。

从WAP收到的电子邮件的示例如下:

# ccoesup@gmail.com

# Log Message from AP 192.168.100.136

|  | TIME        | Priority | Ploce: | ss id       | Message                                                                                    |  |
|--|-------------|----------|--------|-------------|--------------------------------------------------------------------------------------------|--|
|  |             |          |        |             |                                                                                            |  |
|  | May 28 2017 | 23:22:30 | 6      | dman[1232]  | DHCP-client: Interface brtrunk obtained lease on 192.168.100.136.                          |  |
|  | May 28 2017 | 23:22:32 | 6      | sntp[16604] | Update ntp_server1 to 0.ciscosb.pool.ntp.org successfully                                  |  |
|  | May 28 2017 | 23:22:32 | 6      | sntp[16604] | Update ntp_server2 to 1.ciscosb.pool.ntp.org successfully                                  |  |
|  | May 28 2017 | 23:22:32 | 6      | sntp[16604] | Update ntp_server3 to 2.ciscosb.pool.ntp.org successfully                                  |  |
|  | May 28 2017 | 23:22:32 | 6      | sntp[16604] | Update ntp_server4 to 3.ciscosb.pool.ntp.org successfully                                  |  |
|  | May 28 2017 | 23:22:37 | 6      | sntp[16604] | sntp set_time: sync system time to ntp server(104.236.88.28) time Sun May 28 23:22:37 2017 |  |

# ccoesup@gmail.com to me 💌

| 1 | Log Message<br>TIME | from AP<br>Priority | 192.168.100.136<br>Process Id |             | Message                                                                                  |  |
|---|---------------------|---------------------|-------------------------------|-------------|------------------------------------------------------------------------------------------|--|
| 1 | May 29 2017 0       | 0:22:37             | 6                             | sntp[16604] | Update ntp_server1 to 0.ciscosb.pool.ntp.org successfully                                |  |
| 1 | May 29 2017 0       | 0:22:37             | 6                             | sntp[16604] | Update ntp_server2 to 1.ciscosb.pool.ntp.org successfully                                |  |
| 1 | May 29 2017 0       | 0:22:38             | 6                             | sntp[16604] | Update ntp_server3 to 2.ciscosb.pool.ntp.org successfully                                |  |
| 1 | May 29 2017 0       | 0:22:38             | 6                             | sntp[16604] | Update ntp_server4 to 3.ciscosb.pool.ntp.org successfully                                |  |
| 1 | May 29 2017 0       | 0:22:43             | 6                             | sntp[16604] | sntp set_time: sync system time to ntp server(95.81.173.8) time Mon May 29 00:22:43 2017 |  |

您现在已成功配置WAP125和WAP581上的消息配置。